# How to guide

Searching Outlook 2016 to identify organisations using Xero and MYOB for PDF invoicing

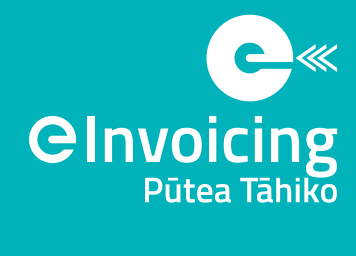

MINISTRY OF BUSINESS, INNOVATION & EMPLOYMENT HĪKINA WHAKATUTUKI

All suppliers using Xero and MYOB can be envoicing enabled to send envoices with a few simple mouse clicks. We recommend you identify suppliers who use Xero and MYOB to generate and send PDF invoices to your accounts payable inbox, and let them know when you're ready to receive envoices from them instead of PDF invoices.

This guide provides guidance on how to identify organisations who use Xero and MYOB to generate and email PDF invoices and how to match against your accounts payable.

### How to extract emails with PDF invoices generated by Xero and MYOB

Select the folder where the archived emails containing your organisations invoices are stored. This can be a parent folder like the example here.

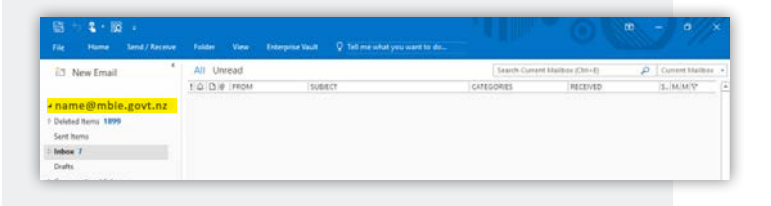

Open advanced search/find by clicking on the search entry box and then selecting:

Search > Search Tools > Advanced Search

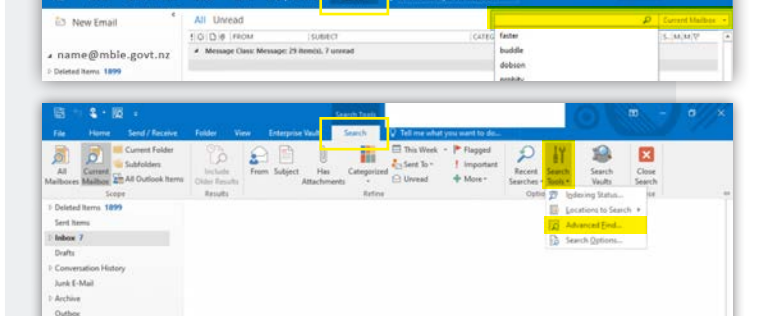

Enter one of the following search criteria in the **Search** for the word(s) field:

- apps.myob.com
- post.xero.com
- Select subject field and message body on the In menu, then select Browse

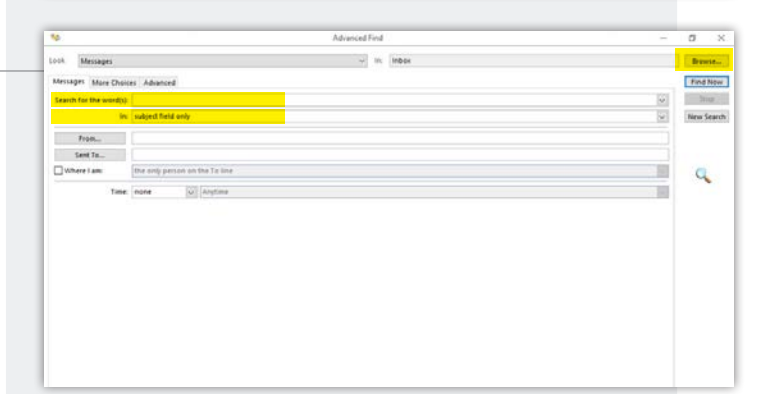

**Cinvoicing Putea Tāhiko How to guide** Searching Outlook 2016 to identify organisations using Xero and MYOB for PDF invoicing

#### Select Search subfolders.

Sort by sender, then copy and paste to Excel (ctrl A, ctrl C then ctrl V in Excel).

Repeat steps for both search terms.

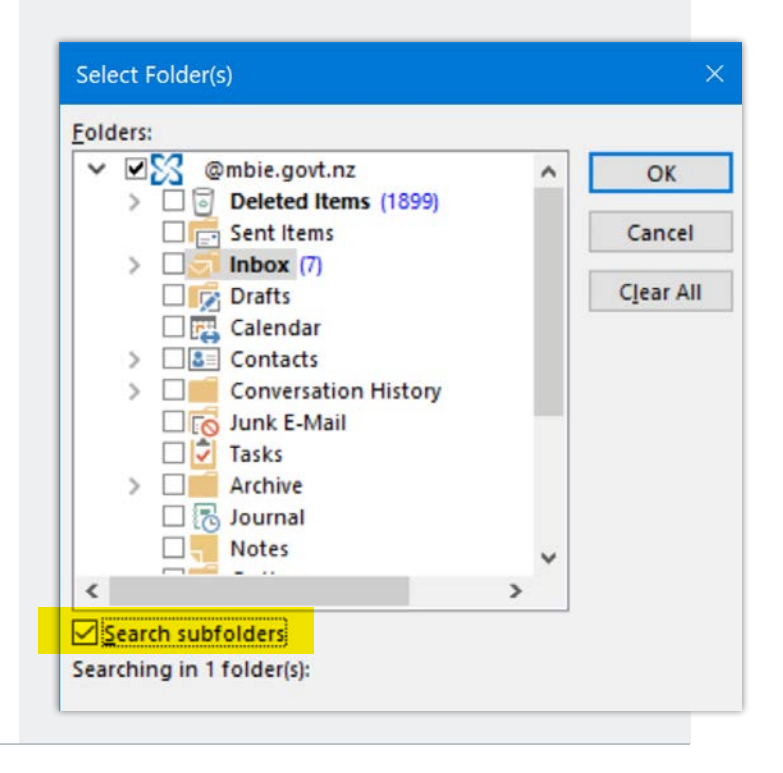

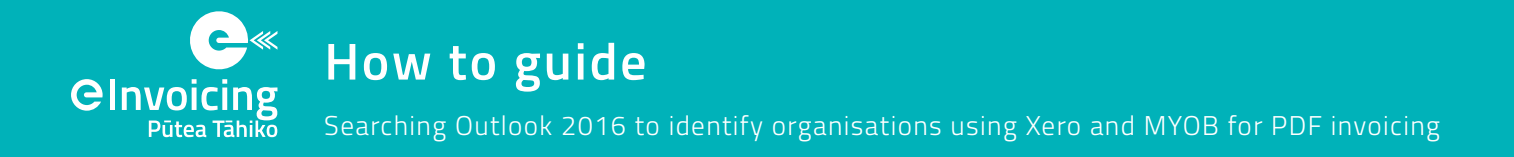

#### How to add an email address column to the search results

It may be useful to extract the email address as part of the search.

To do this, you will need to select the **Field Chooser** by right clicking your mouse on the field headings in the results window.

| 10                   | - N                             | lessages: Containing vero - A | idvanced Find |                                                                                                    |                                                                                                    |    | 0.0      |
|----------------------|---------------------------------|-------------------------------|---------------|----------------------------------------------------------------------------------------------------|----------------------------------------------------------------------------------------------------|----|----------|
| Look Messages        |                                 | ÷ k                           | inbox         |                                                                                                    |                                                                                                    |    | Browse.  |
| Messages More Cho    | ices Advanced                   |                               |               |                                                                                                    |                                                                                                    |    | Find No. |
| Search for the wordb | a latera                        |                               |               |                                                                                                    |                                                                                                    | 2  | these .  |
|                      | subject field only              |                               |               |                                                                                                    |                                                                                                    | 9  | New Sear |
| From                 |                                 |                               |               |                                                                                                    |                                                                                                    |    |          |
| Sent To              |                                 |                               |               |                                                                                                    |                                                                                                    |    |          |
| Where I am           | the only person on the To line  |                               |               |                                                                                                    |                                                                                                    | 14 | Q        |
| Time                 | none w Anytime                  |                               |               |                                                                                                    |                                                                                                    | 10 |          |
| Time                 | anne 🐷 Anytime                  |                               |               |                                                                                                    |                                                                                                    | 10 |          |
| 0 0 6 PROM           | E None Support                  |                               | NCI/HD ¥      | 11                                                                                                    | , Anange By<br>Beverse Sort                                                                                  | *  | 17       |
| Die Prom             | (nove ())(Anytone :             |                               | RECEVED ¥     | SEET CAT                                                                                                    | Amange By<br>Beveria Sort<br>Field Croocer                                                                   |    | 19       |
| G D B FROM           | (new V)(Anytine :               |                               | RECEIVED ¥    | 5128  CA3*C                                                                                                    | Anange By<br>Beverse Sort<br>Field Chooser<br>Berrow This Column                                             | •  | 7        |
| G D 6 PROM           | (nene )) (knjišne )<br>(RubitCT |                               | RECEVED .     | 15028 (CA19-CA<br>11<br>11<br>12<br>13<br>13<br>14<br>14<br>14<br>14<br>14<br>14<br>14<br>14<br>14<br>14<br>14<br>14<br>14 | Arrange By<br>Briveris Sort<br>Field Chieneer<br>Bernove This Column<br>Group By This Field<br>Group By This |    | 197      |

| elect New. | Field Chooser              | ×   |
|------------|----------------------------|-----|
|            | Frequently-used fields     | ~   |
|            | Auto Forwarded             | ^   |
|            | Cc                         |     |
|            | Contacts                   |     |
|            | Conversation               |     |
|            | Created                    |     |
|            | Do Not AutoArchive         |     |
|            | Due Date                   |     |
|            | Flag Completed Date        |     |
|            | Follow Up Flag             |     |
|            | IMAP Status                |     |
|            | Message                    |     |
|            | Originator Delivery Reques | tec |
|            | Read                       | ~   |

Enter the following in the fields:

- Name: Full
- Type: Formula
- Format: Ilf(InStr([SearchFromEmail], "@") = 0, "", Left([SearchFromEmail], InStr([SearchFromEmail], "@") - 1)+"@"+Mid([SearchFromEmail], InStr([SearchFromEmail],"@")+1))

You will need to add the field every time you perform a search. It will be saved under **User-defined fields**.

| New Colu               | imn            |              | ×            |
|------------------------|----------------|--------------|--------------|
| <u>N</u> ame:<br>Type: | Full           |              |              |
| <u>F</u> ormula:       | [SearchFromEma | ail], "@") = | <u>E</u> dit |
|                        | ОК             | Cancel       |              |

How to guide

Searching Outlook 2016 to identify organisations using Xero and MYOB for PDF invoicing

## How to restrict parameters if an advanced search times out or results returned are capped by your system administrator

Some environments have a cap on the number of results returned, or your environment may simply timeout due to the volume of data being searched.

**C**Invoi

Pūtea Tāhiko

Restricting the data by a range using the Date Received field is recommended.

Navigate to the Advanced tab and select Field, Date/ Time fields, Received.

| ٥                                       | Messages: Containing xero - Advanced Find | - 0 1                                                                                                    |
|-----------------------------------------|-------------------------------------------|----------------------------------------------------------------------------------------------------|
| ••j Messages                            | v in @mbis.got.nz                         | provise                                                                                                    |
| Arisages More Choices Advanced          |                                           | Find Nov                                                                                                    |
| Find items that gatch these oitema      |                                           | and the second second se |
| - Add criteria from below to this list- |                                           | and the second second se |
|                                         |                                           | Tiew State                                                                                                    |
|                                         |                                           | [[Sense]]                                                                                                    |
| Affine more criteria                    |                                           |                                                                                                    |
| Pjeld ·                                 | Çinattiye. Vilge                          | ų                                                                                                    |
| Frequently-used fields                  |                                           |                                                                                                    |
| Address fields                          |                                           | Age to List                                                                                                    |
| Date/Time fields                        | Defer Until                               |                                                                                                    |
| All Document fields                     | > Expres                                  |                                                                                                    |
| All Mail fields                         | > Flag Completed Date                     |                                                                                                    |
| All Post fields                         | > Modified                                |                                                                                                    |
| All Contact fields                      | > Received                                |                                                                                                    |
| All Appointment fields                  | > RSS Feed                                |                                                                                                    |
| All Task fields                         | 3 Sent                                    |                                                                                                    |
| All Journal Fields                      | · ·                                       |                                                                                                    |
| All Note fields                         | 3 ·                                       |                                                                                                    |
| User-defined fields in folder           | 3                                         |                                                                                                    |
| Fromt                                   |                                           |                                                                                                    |

Try different ranges of dates starting with **This Month**. Select **Find Now** and export the data.

You may need to do this with multiple criteria to extract a satisfactory (statically significant) dataset.

| ¢.                                   | Messages: Containing xero | - Advanced Find  | - 0                       | F 28      |
|--------------------------------------|---------------------------|------------------|---------------------------|-----------|
| Messages                             | ¥                         | in Ombie-port.nz |                           | powie     |
| Messages More Choices Advanced       |                           |                  |                           | and blow  |
| Find items that gatch these oiteria: |                           |                  |                           | thug .    |
| VAGE STEPLE TION DRIVE TO THIS HER.  |                           |                  | 10                        | nw Search |
|                                      |                           |                  | Service 1                 |           |
| Define more criteria                 |                           |                  |                           | 1         |
| Fjeid 👻                              | Gendition                 | Vidge:           |                           | 4         |
| Received                             | Anytime                   |                  | 100 million (100 million) |           |
|                                      | Last Month                | ^                | Add to List               |           |
|                                      | This Month                |                  |                           |           |
|                                      | au .                      |                  |                           |           |
|                                      | (on or after              | *                |                           |           |
|                                      |                           |                  |                           |           |
|                                      |                           |                  |                           |           |
|                                      |                           |                  |                           |           |
|                                      |                           |                  |                           |           |
|                                      |                           |                  |                           |           |
|                                      |                           |                  |                           |           |
|                                      |                           |                  |                           |           |
|                                      |                           |                  |                           |           |
|                                      |                           |                  |                           |           |
|                                      |                           |                  |                           |           |

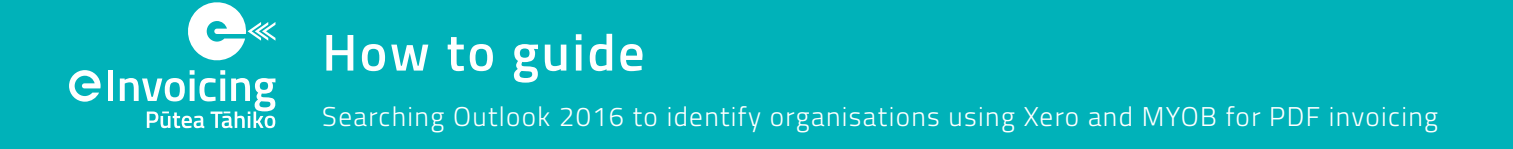

#### How to cleanse data to match against your accounts payable or receivable records

This is potentially a time consuming exercise. It is recommended you complete this final step to match against your vendor records. This should allow you to:

- Calculate the volume of invoices and prioritise those with the highest volumes (most benefit)
- Extract other data of relevance, e.g. full contact details for a vendor, or who has been coding or approving invoices for a specific vendor (useful for change management activities)

We recommend you engage someone proficient in Excel to complete this part of the exercise. This would usually be a Data or Financial Analyst. Though they may have their own approach to data cleansing and consolidation, the tips below should save them a lot of time.

- Create a duplicate column of the data you are matching, so you have a version of the data which is not edited. This may save you headaches down the track should you find you have to revert back to an earlier version.
- Run a vlookup to match supplier names from your finance system and then try the following data cleansing and matching tips:
  - Use 'find and replace' to clear common terms, e.g. Your business name, UNCLASSIFIED, IN-CONFIDENCE, is due, or change Ltd to Limited.
  - Use a series of functions to split up supplier names, e.g. LEFT, RIGHT, MID, IFERROR AND SEARCH (more detailed formulas below).

The final step is to manually match the remaining records. Run a Filter on the remaining data and use Search terms.

A final tip is to Google possible names of the suppliers to confirm their actual trading name. This may help you to manually narrow down possible matches.

- Create multiple columns in your spreadsheet as you strip the unnecessary details from the subject lines. Putting the data in a table will also be helpful, use ctrl+A then ctrl+T.
- **4.** Use the "Remove Duplicates" function in Excel.
- Notice the pattern of email subject lines, often they are in the form:
  - Invoice 0000XXXX; from [supplier name]
  - Invoice INV-XXXXX from [supplier name] for XYZ
- 6. Below is more detail on the specific functions you can look at using to split or isolate supplier names:
  - Eg. Create a new column and use a formula to search the subject line and get all of the characters after the word "from".
    =MID([@Subject],((SEARCH("from",[@ Subject]))+5),LEN([@Subject]))
  - You can also then get all the characters to the left of "for" =LEFT([@working1],SEARCH("for",[@ working1])-2)

| ₽↓ | Sort A to Z                                                                                                    |     |
|----|----------------------------------------------------------------------------------------------------|-----|
| Ă↑ | S <u>o</u> rt Z to A                                                                                                    |     |
|    | Sor <u>t</u> by Color                                                                                                    | Þ   |
| ₹  | Clear Filter From "Activity"                                                                                                    |     |
|    | Filter by Color                                                                                                    | ÷   |
|    | Text <u>F</u> ilters                                                                                                    | ×   |
|    | Search                                                                                                    | ٩   |
| ~  | Select All) Accreditation (Certification Accreditation (Certification (Certification Accreditation (Certification (Certification (Certit | < > |
|    |                                                                                                    |     |

If you have any questions, or would like to provide feedback on this guide, contact elnvoicing@mbie.govt.nz